# Part 31: Temperature Distribution and Heat Flux of a Windows Profile

The following window profile from "Porenbeton-Wärmebrückenkatalog" Side 908 is recalculated with the following element groups, thermal conductivities and convections:

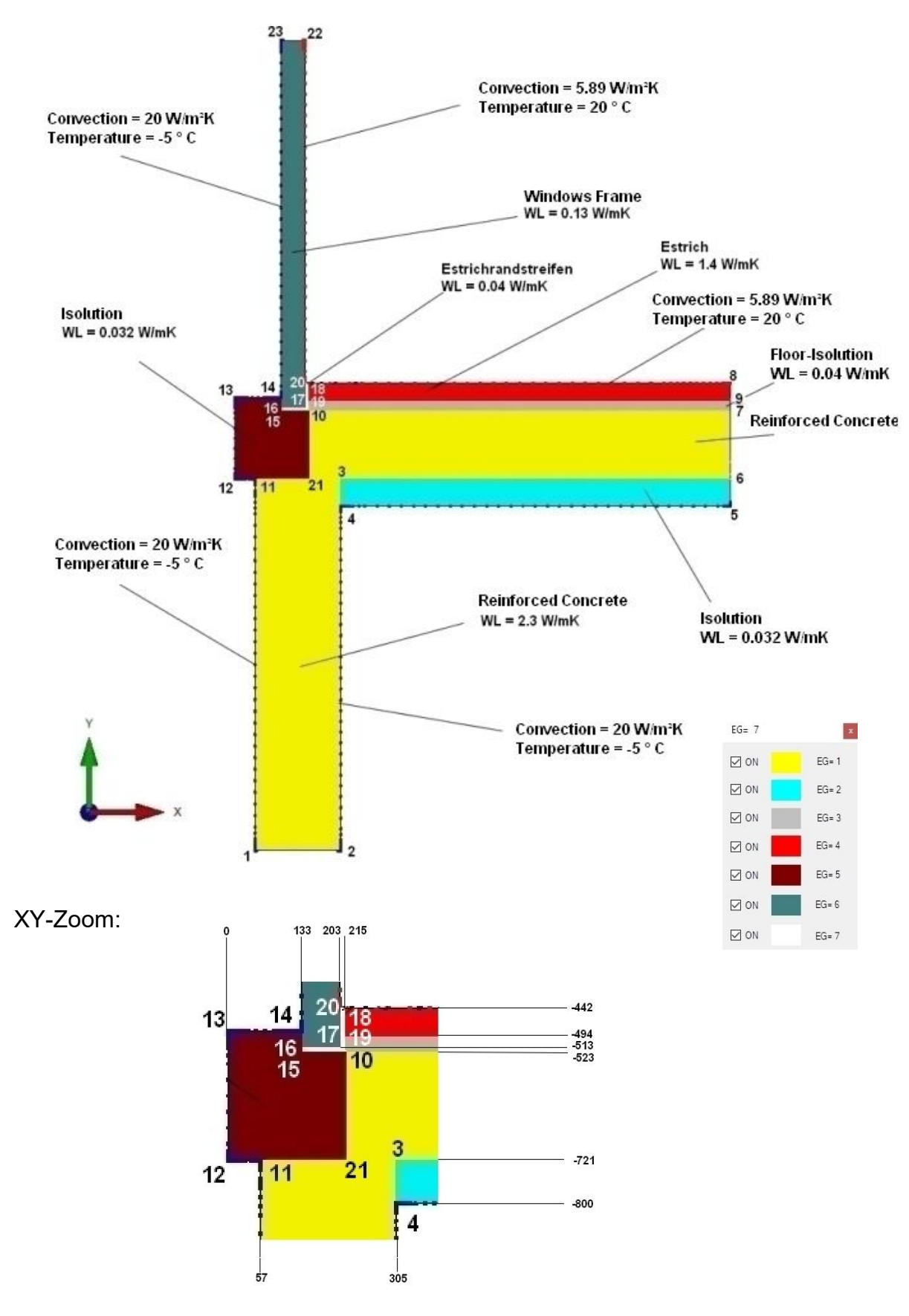

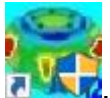

Now start the FEM system MEANS V12 via the desktop icon

Select the "File" tab and the "New" menu and select "2D mesh generator FEMM for complex element groups" in the project menu to create a 2D FEM model with the 2D mesh generator FEMM.

| 🔜 NEW PROJECT                             |                          |       | ×     |
|-------------------------------------------|--------------------------|-------|-------|
| O 3D Mesh Generator NETGEN V1 (STEP,      | IGES, STL)               |       |       |
| O 3D Mesh Generator GMSH (STEP)           |                          |       |       |
| 3D-Mesh Generator NETGEN V2 for com       | lex Structur             | es In | stall |
| 2D-Mesh Generator FEMM for comlex Eler    | ment <mark>Gro</mark> up | s     |       |
| O 2D/3D Beam Model with Line-Modus        |                          |       |       |
| ○ 3D Shel Model with a Container Mesh Ger | nenerator                |       |       |
| NEW PROJECT                               |                          |       |       |

The FEMM user interface now appears. Choose menu "File" and "New" and create a new project with "Magnetics Problem".

| fe fe    | :mm - [           | Unb | enan        | nt]        |       |      |      |              |        |    |      |      |      |            |    |       |            |       |
|----------|-------------------|-----|-------------|------------|-------|------|------|--------------|--------|----|------|------|------|------------|----|-------|------------|-------|
| LED .    | File E            | dit | Viev        | v P        | roble | em   | Gric | I Op         | perati | on | Prop | erti | es l | Mesh       | A  | nalys | is V       | Vindo |
| <u> </u> | 6                 |     | • /         | 1          |       | 0    |      | 1            | 8      | 12 |      | 0    |      | $\bigcirc$ | Ð  | Ð     |            | ⇔ r   |
|          | : 12 <sup>0</sup> |     | \$          | <u>(</u> 2 | 15)   | Ť.   | 28   | 125          | 觐      | 25 | 53   | 12   | 155  | 3          | 85 | 125   | 22         | 25    |
| 브        |                   | ß   |             | 15         |       | 65   |      | 8            |        | 13 |      | 15   |      | 10         |    | 38    |            | 2     |
| 2        | 12                | Cr  | eate a      | a new      | / pro | blem | 1    |              |        |    |      | ×    |      | 8          | 2  | 32    | 52         | 20    |
| Ð        |                   | 1   |             |            |       |      |      |              |        |    |      |      |      | 2          |    | 15    |            | 82    |
| Ø        | 8                 |     | Magn        | etics      | Prob  | em   |      |              |        |    |      | _    |      | 3          |    | 13    | 83         | 83    |
|          |                   |     |             |            |       |      |      | ОК           |        | Ca | ncel |      |      | 32         |    | 33    |            |       |
| 0]       | 15                |     | - V         | - 2        | •     |      | - 5  | ÷.           | -22    | 2  | v    |      |      | 1          | 15 | 34    | 25         | 3     |
| î        |                   | 2   |             | 121        |       | 3    |      | 37 <b>8.</b> |        | 12 |      | 1    |      | 3          |    | 72    |            | 10    |
| t        | -                 | 15  | <b>\$</b> 0 | (c).       | 3)    | 2    | 1    |              | 22     | 25 |      | (2)  | 5    | 3          | 88 | 3     | <b>3</b> 2 | 28    |
| \$       | -                 | 8   |             | 15         |       |      |      | 24           |        |    |      | 5    |      | 18         |    | 24    |            | 12    |
|          | -                 |     | 8           | 21         |       | 8    |      | 32           | 22     |    | 8    | 21   | 12   | *          |    | 32    | 52         | 12    |

# TAB key

With the Tab key and the icon, all 23 corner nodes can now be entered one after the other in a dialog box. The coordinates are entered in millimeters but must later be converted to meters in MEANS to match the thermal conductivities.

|              | File | Edit | Vie | ΞW | Pi | roble | em | Grid | Ope | ation | Pro | operti | es | Mesh       | An        | alysis | Wi  | ndow | Hel  | p  |  |
|--------------|------|------|-----|----|----|-------|----|------|-----|-------|-----|--------|----|------------|-----------|--------|-----|------|------|----|--|
| : <u>D</u>   | ) 🗃  |      | •   | 7  | 2  | 0     | 0  |      | E   | 123   | R   | 5      | =  | $\bigcirc$ | <u>جا</u> | B      | ] € |      | ×    | 0  |  |
| <br>Ed       |      |      |     |    |    |       |    |      |     |       |     |        |    |            |           |        |     |      |      |    |  |
|              |      |      |     |    |    |       |    |      |     |       |     |        |    |            |           |        |     |      |      |    |  |
|              |      |      |     |    |    |       |    |      |     |       |     |        |    |            |           |        |     |      |      |    |  |
| €            |      |      |     |    |    |       |    |      |     |       |     |        |    |            |           |        |     |      |      |    |  |
| 2            |      |      |     |    |    |       |    |      |     |       |     |        |    |            |           |        |     |      |      |    |  |
| <u>a</u>     |      |      |     |    |    | п     |    |      |     |       |     |        |    |            |           |        |     |      |      |    |  |
|              |      |      |     |    |    | 0     |    |      |     |       |     |        |    |            |           |        |     |      |      |    |  |
| T<br>L       |      |      |     |    |    |       |    |      |     |       |     |        |    |            |           |        |     |      |      |    |  |
| 4            |      |      |     |    |    |       |    |      |     |       |     |        |    |            |           |        |     |      |      |    |  |
| 4            |      |      |     |    |    |       |    |      |     |       |     |        |    |            |           |        |     |      |      | •  |  |
|              |      |      |     |    |    |       |    |      |     |       |     |        |    |            |           |        |     |      |      |    |  |
| ×            |      |      |     |    |    |       |    |      |     |       |     |        |    |            |           |        |     |      |      |    |  |
| grid<br>size |      |      |     |    |    |       |    |      |     |       |     |        |    | -          | _         |        |     |      |      |    |  |
|              |      |      |     |    |    |       |    |      |     |       |     |        |    | Ent        | ter Poi   | int    |     |      |      | ×  |  |
|              |      |      |     |    |    |       |    |      |     |       |     |        |    | ×          | (-coord   | 4      | 13  | 33   |      |    |  |
|              |      |      |     |    |    |       |    |      |     |       |     |        |    | У          | /-coord   | 1      | -5  | 23   |      |    |  |
|              |      |      |     |    |    |       |    |      |     |       |     |        |    |            |           |        | ОК  |      | Canc | el |  |
|              |      |      |     |    |    |       |    |      |     |       |     |        |    |            |           | 3      |     |      |      | 0  |  |

## **DXF** import

The nodes can also be created first with AutoCAD or MEANS and imported into FEMM via the DXF interface. Here, however, care must be taken that no overlapping or double nodes or lines are created.

## Edit FEM file with editor

If you load the FEM file into any text editor, e.g. Notepad, you can quickly edit or delete the node coordinates or lines.

For a correction with the editor you should save the FEM file and exit FEMM. Then edit the FEM file with the editor and start FEMM again and reload the FEM file.

[NumPoints] = 23 57 -1800 0 0 305 -1800 0 0 305 -721 0 0 305 -800 0 0 1435 -800 0 0

| 1435  | -721    | 0     | 0        |
|-------|---------|-------|----------|
| 1435  | -523    | 0     | 0        |
| 1435  | -442    | 0     | 0        |
| 1435  | -494    | 0     | 0        |
| 215   | -523    | 0     | 0        |
| 57    | -721    | 0     | 0        |
| 0     | -721    | 0     | 0        |
| 0     | -485    | 0     | 0        |
| 133   | -485    | 0     | 0        |
| 133   | -523    | 0     | 0        |
| 133   | -513    | 0     | 0        |
| 203   | -513    | 0     | 0        |
| 215   | -442    | 0     | 0        |
| 215   | -494    | 0     | 0        |
| 203   | -442    | 0     | 0        |
| 215   | -721    | 0     | 0        |
| 203   | 552     | 0     | 0        |
| 133   | 552     | 0     | 0        |
| [Num  | Segme   | ents] | = 0      |
| [Num/ | ArcSeg  | gmer  | nts] = 0 |
| [Numl | -loles] | = 0   |          |
| [Num] | BlockL  | abel  | s] = 0   |

#### Definition of the 7 element groups

After all 23 nodes have been entered, switch to the icon **1** to define the lines for the 7 element groups by clicking on the following pairs of nodes one after the other.

Elementgruppe 1 1 - 2, 2 - 3, 3 - 6, 6 - 7, 7 - 10, 10 - 21, 21 - 11, 11 - 1Elementgruppe 2 4 - 5, 5 - 6, 6 - 3, 3 - 4Elementgruppe 3 10 - 7, 7 - 9, 9 - 19, 19 - 10Elementgruppe 4 19 - 9, 9 - 8, 8 - 18, 18 - 19Elementgruppe 5 12 - 21, 21 - 10, 10 - 15, 15 - 14, 14 - 13, 13 - 12Elementgruppe 6 16 - 17, 17 - 22, 22 - 23, 23 - 16Elementgruppe 7 15 - 10, 10 - 18, 18 - 20, 20 - 17, 17 - 16, 16 - 15

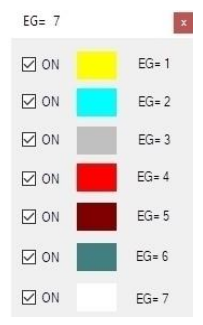

| (DOD)         | File       | Edit | View                | Problem         | Grid       | Opera | ation | Proper              | ties N     | <b>Aesh</b> | An             | alysis | Window         |
|---------------|------------|------|---------------------|-----------------|------------|-------|-------|---------------------|------------|-------------|----------------|--------|----------------|
| : <u>C</u>    | נ 🖻        |      | • /                 | <u>n @ (</u>    | ) <u>r</u> |       | हा ह  |                     |            | $\bigcirc$  | 日<br>日         | 50     | ] <b>⇔</b>   r |
|               | 2          |      |                     |                 |            |       |       |                     |            | •20         | 2              | •      | <br>           |
| 2             |            |      | » •                 |                 | -52        |       | 12    |                     | 1          | 52          | 10             |        |                |
| Ð             | 1          |      | 8 <b>9</b>          |                 | 83         | ÷     |       | 89                  | 3          |             | $\overline{e}$ |        | 3              |
| P             | 120        | S7   | s. 1                | 1 A 14          | 25         | 2     | 15    | a a                 | 11         |             | ¥2             | 9      | 8 8            |
| 0             | 1          |      | <i>.</i> :          |                 | 10         | 8     |       | 39 <b>-</b>         | 12         |             | 25             |        | 8              |
|               | 8          |      | 0 X                 | 8 8 X           | -53        | • •   | 13    | 8 8                 | 3          | 83          | ×.             |        | а в            |
| <u>Î</u><br>л | - 22       |      | 34<br>              |                 | 25         | 12    |       |                     | 3          |             | 1              |        | 14             |
| 4             | 20         | 12   | 10. I               |                 |            | 0 10  | 84    | 88 <mark>-</mark> 6 | 1          | 172         |                | 12     |                |
| ₽             |            |      | *                   |                 | 22         |       |       | 2                   | *          |             | 5              |        |                |
|               |            | •    | <br>G               |                 | 85         |       |       |                     |            | -           | *:<br>         | 2      |                |
| ⊾<br>grid     |            |      |                     |                 |            |       |       |                     |            |             |                |        | <br>           |
| size          |            |      |                     |                 |            | 10 AN |       | **                  | 2          |             |                |        |                |
|               | -          | 12   |                     |                 |            |       |       |                     |            |             |                |        |                |
|               | 2          |      | 10 <b>1</b>         | NST .           | 255        | 12    |       | 20                  | 13         |             | 2              |        | 14             |
|               | 8          |      | 82 X                |                 | 52         | e 18  | 22    |                     | 8          | 52          | 38             | 8      |                |
|               | $\epsilon$ |      | 8                   | 8               | -83        | 12    |       | 20                  | 3          |             | $\overline{e}$ |        | 3              |
|               | - 22       | 9    | 8 <b>.</b> 7        | 1 <b>21 1</b> 2 | 26         | v 9   | 15    | <b>3</b> 1 3        | 11         | 1           | 92             | 9      | 8 8            |
|               |            |      | 1                   | (s).            | -82        | 13    |       | 25                  |            |             | \$2            |        | 1              |
|               | 8          |      | 18 X                |                 | 63         |       | 8     | 8 B                 | 3          | -           | 8              |        |                |
|               | 1          |      | 33-                 | 88 d            | 46         | 14    |       |                     | 3 <b>2</b> |             | 22             |        | 3<br>          |
|               | 1 °        | 12   | 407. <sup>1</sup> 2 | 8 97 9 <u>5</u> | 20         | 6 12  | 19    | 98 - S              | 1 22       | 201         | 23             | 12     |                |
|               |            |      | 38                  | 5               | **         |       |       | 8                   | 10         |             | <u>.</u>       |        |                |
|               | ×.         | •    | · d                 | d               |            | 8 - S | 12    | x   3               | 3 - S      | - 20        | E.             |        | x 8            |

#### **Define Materials**

Only the FEM mesh is required to be saved to an ANS file, but the FEM mesh must first be generated and an analysis performed. To do this, simply select the material "Air" for analysis from the "Properties/Material Library" menu.

| Library Materials<br>Air<br>Hard Magnetic Materials<br>Content Magnetic Materials<br>Content Magnetic Materials<br>Conductors                                                                                     | Model Materials |  |
|----------------------------------------------------------------------------------------------------|-----------------|--|
| Copper AWG Magnet Wire     Copper SWG Magnet Wire     Copper SWG Magnet Wire     Metals Handbook DC Magnetization Curves     Source 15% Copper Clad Aluminum Magnet Wire     10% Copper Clad Aluminum Magnet Wire |                 |  |
|                                                                                                    |                 |  |

#### **Move Materials**

The material must be moved in each element group with the icon by first placing the material with the left mouse button and activating it red with the right

mouse button. The material "Air" can now be selected with the icon

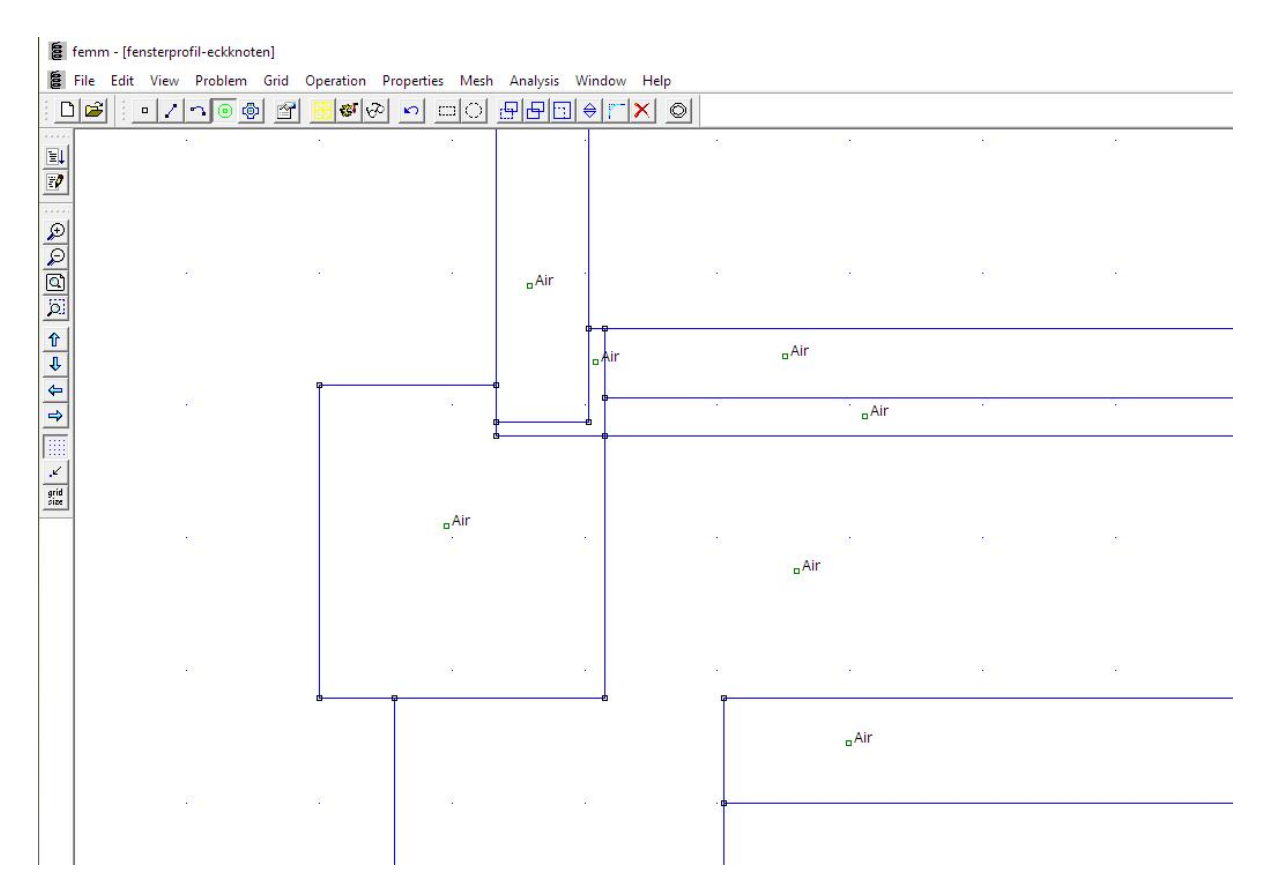

## Analysis in FEMM

Finally, the FEM mesh is generated with the icon and the analysis is carried out with the icon. If no error message is displayed, there is now a new file with the extension .ANS in the project directory, which can be imported and processed with MEANS. FEMM can be closed and is no longer needed.

| File Edit View Problem Grid Operation Properties Mesh Analysis Window Help         Image: Image: Im |       |
|----------------------------------------------------------------------------------------------------|-------|
|                                                                                                    |       |
|                                                                                                    |       |
|                                                                                                    |       |
|                                                                                                    |       |
|                                                                                                    |       |
|                                                                                                    |       |
|                                                                                                    |       |
|                                                                                                    |       |
| Î 🖌                                                                                                    |       |
|                                                                                                    |       |
|                                                                                                    | a s   |
|                                                                                                    |       |
|                                                                                                    | 12    |
|                                                                                                    | 14 IZ |
|                                                                                                    | -     |
|                                                                                                    |       |
|                                                                                                    |       |
|                                                                                                    |       |
|                                                                                                    | 28    |
|                                                                                                    |       |
|                                                                                                    |       |
|                                                                                                    |       |
|                                                                                                    |       |
|                                                                                                    | 12    |
|                                                                                                    | N 12  |
|                                                                                                    |       |
|                                                                                                    | 1     |
|                                                                                                    |       |
|                                                                                                    |       |
|                                                                                                    | 10    |
|                                                                                                    | 19 12 |
|                                                                                                    |       |
|                                                                                                    |       |
|                                                                                                    | a 2   |
|                                                                                                    |       |
|                                                                                                    |       |
|                                                                                                    | 14 P  |

## **FEMM-Interface**

In the MEANS user interface, select the "Mesh generation" tab and the right button "FEMM" to import the ANS file.

| Files          | View Mesh G                     | eneration Edit FEM-Proje   | ect FEM-Analysis Postproc   | essing Training                         |           |                  |                |
|----------------|---------------------------------|----------------------------|-----------------------------|-----------------------------------------|-----------|------------------|----------------|
| 3D M<br>Local  | 1esh Generators<br>I Refinement |                            | QUAD-Meshes, Refine, Delete | Check Node Numbe<br>Jacobi-Determinante | ring<br>: | SOLIDGET<br>FEMM | N SILO<br>GMSH |
| 3D Mesh Ge     | eneration 🕞                     | 2D Mesh Generation 🕞       | Manipulate Meshes 🕞         | Check Meshes                            | Fa        | Mesh G           | enerators 🕞    |
| janisieren 👻 N | leuer Ordner                    | . A. C. C. C.              | - <u>.</u>                  |                                         |           |                  | (ja 1          |
| → ↓ ↓ ↓        | Dieser PC > B                   | oot (C:) > projekte > fens | terprofil                   | ~                                       | õ         | fensterp         | rofil durchs   |
| PerfLogs       | ^                               | Name                       | Datum                       | Typ                                     | Grö       | Be               | Markierum      |
| ProgramData    | r -                             | femm1                      | 02.04.2023 15:19            | ANS-Datei                               |           | 340 KB           |                |
| Programme      |                                 | <pre>fenster_femm</pre>    | 14.04.2023 16:58            | ANS-Datei                               |           | 119 KB           |                |
| Programme (    | (x86)                           | 📃 fensterprofil-eckknoter  | n 24.04.2023 10:34          | ANS-Datei                               |           | 200 KE           |                |
| 🧧 projekte     |                                 | grundriss                  | 05.04.2023 20:33            | ANS-Datei                               |           | 487 KB           |                |

A 2D model consisting of 4046 TRI3S, 2232 nodes and 7 element groups is created.

| Rendering     mit Netz | Ansicht Netzgenerien<br>O Drahtgitter Schattien<br>mit Kanten + Hidden-L | ing FEM-Projekt bearbeiten<br>ing: 10% - Image: Image: | FEM-Analyse | Ergebnisauswertung<br>ansicht v<br>Surfaces | Training<br>2. Knoten-Modu<br>Nodes | Hintergrund<br>Axis Cross |  |
|------------------------|--------------------------------------------------------------------------|----------------------------------------------------------------------------------------------------|-------------|---------------------------------------------|-------------------------------------|---------------------------|--|
|                        |                                                                          |                                                                                                    |             |                                             |                                     |                           |  |
|                        |                                                                          | Y<br>X                                                                                                    |             |                                             |                                     |                           |  |

## **Enter the Thermal Conductivities**

The Thermal Conductivities in W/mK for all 7 element groups are entered with the "Edit FEM-Project" tab and the "Material-Datas" menu:

Element group 1 - Reinforced Concrete WL = 2.3 W/mK Element group 2 - Isulation-WL = 0.032 W/mK Element group 3 - Floor-Isulation-WL = 0.04 W/mK Element group 4 - Estrich WL = 2.3 W/mK Element group 5 - Window Frame WL = 0.13 W/mK Element group 6 - Estrich Strip WL = 0.04 W/mK Element group 7 - Isulation-WL = 0.032 W/mK

| on<br>D<br>ndarv | Edit FEM-Project | FEM-Analysis<br>oundary-Condition: +<br>ow Boundary-Conditi | Postprocessing | Training<br>Training<br>Material-Datas<br>Editor<br>6. Loads |
|------------------|------------------|-------------------------------------------------------------|----------------|--------------------------------------------------------------|
|                  |                  | 1920                                                        | Info Line      |                                                              |
|                  | 1                | Edit Material Datas                                         |                | – 🗆 X                                                        |
|                  |                  | Name                                                        | Material Datas |                                                              |
|                  | •                | Youngs modulus                                              | 1              |                                                              |
|                  |                  | Poisson Ratio                                               | 0              |                                                              |
|                  |                  | Density                                                     | 0              |                                                              |
|                  |                  | WK                                                          | 0              |                                                              |
|                  |                  | WL                                                          | 2.3            |                                                              |
|                  |                  | CV                                                          | 0              |                                                              |
|                  |                  | RV                                                          | 0              |                                                              |
|                  |                  | QD                                                          | 0              |                                                              |
|                  |                  | DAMP                                                        | 0              |                                                              |
|                  |                  | Thickness                                                   | 1              |                                                              |
|                  |                  | 5                                                           |                |                                                              |
|                  |                  |                                                             |                |                                                              |
|                  |                  |                                                             | _              |                                                              |
|                  |                  | Element Group: 1                                            | Element TRI    | 6S < >                                                       |
|                  |                  | <u></u>                                                     | e -            |                                                              |
|                  |                  |                                                             |                | eratur                                                       |
|                  |                  | Material Data Ba                                            | ise            | OK                                                           |
|                  |                  |                                                             |                |                                                              |
|                  |                  | Copy Material Da                                            | ata            |                                                              |
|                  |                  |                                                             |                |                                                              |

#### **Entering the Convections**

The window profile is loaded with an outside and inside convection.

## **Outside Convection**

Convection = 20 W/m<sup>2</sup>K Temperature = -5°C

# Inside Convection

Convection = 5.89 W/m<sup>2</sup>K Temperature = 20° C

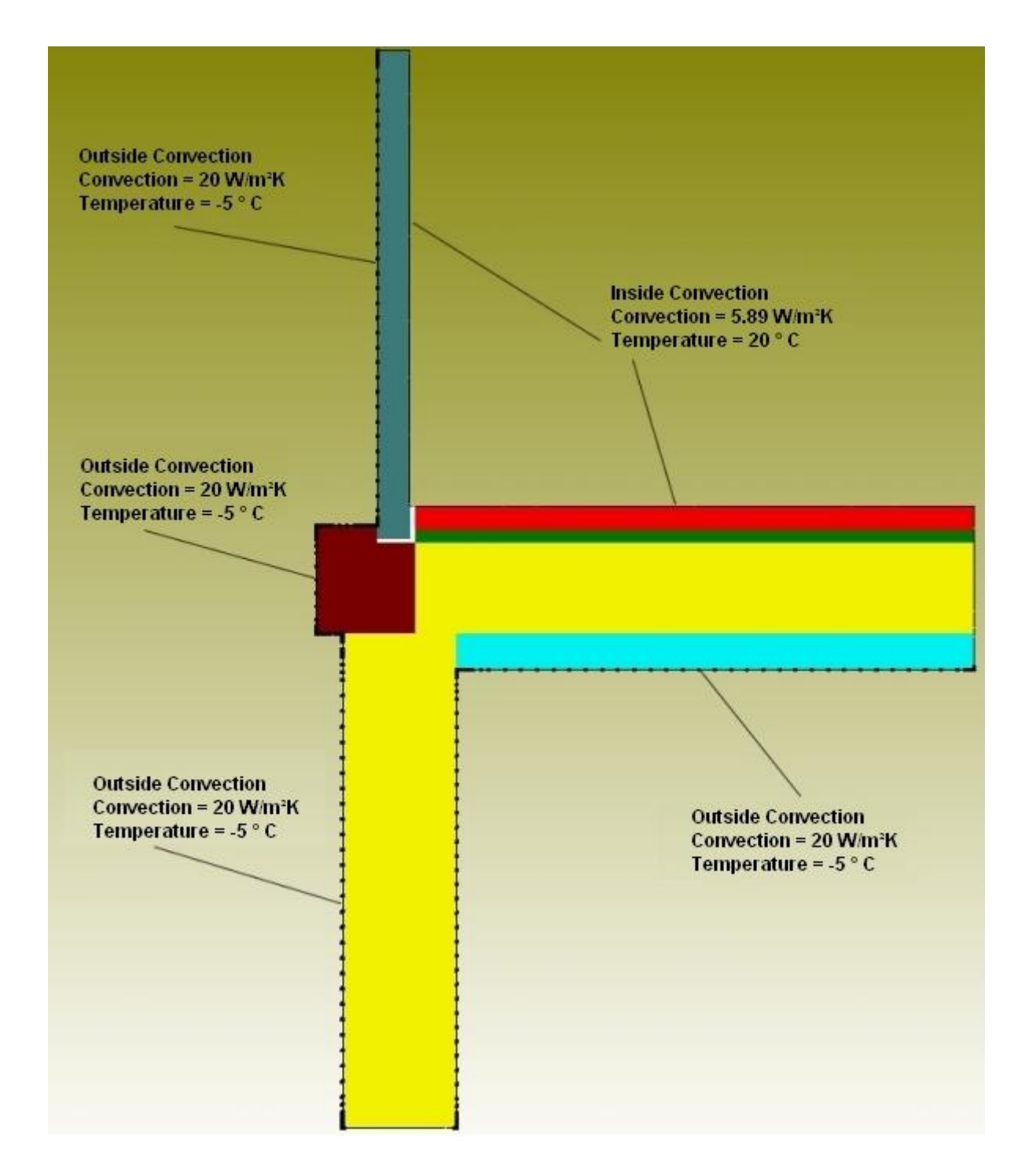

## **Create a Range of Nodes**

Select the "View" and "Node-Modus" tabs and first create all edge nodes with "Edges" and "Show nodes".

Select "Delete Range of Nodes" and delete all nodes of the inner area for the Outside Convection with a rectangle and all nodes of the outer area for the Inside Convection.

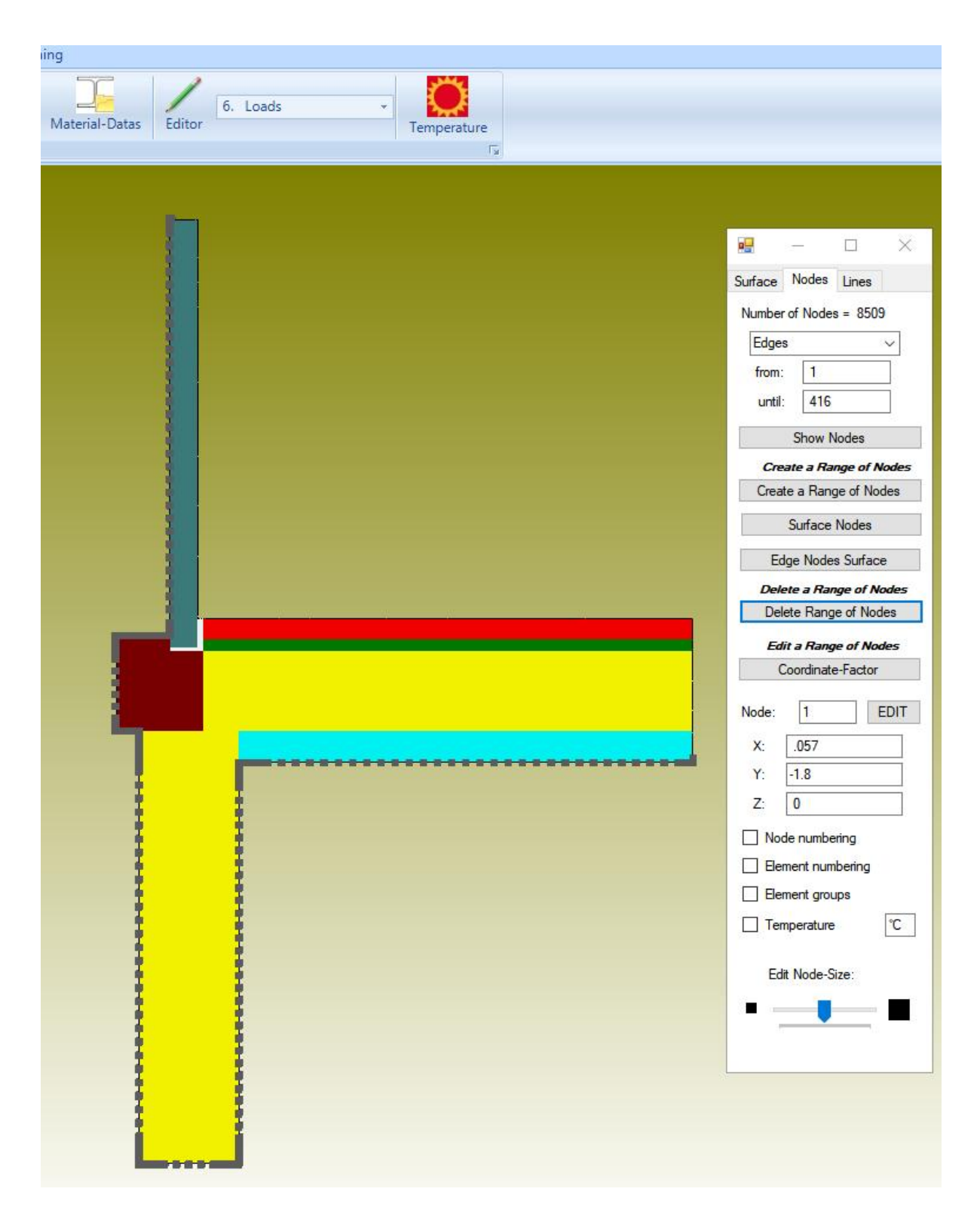

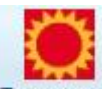

Use the temperature icon Temperatur from the "Edit FEM project" tab to generate the two convections with the "Convection, load type 8 (W/m<sup>2</sup>K)" menu with the selection "Select all showing nodes" in load case 1.

| Nodal Temperatures (°C)                                 | Stationary O Transient O Statics            |
|---------------------------------------------------------|---------------------------------------------|
| Point Heat Source, Load Type 2<br>(W)                   | Material Datas                              |
|                                                         | Material Data Base                          |
| Surface Heat Source, Load Type 7<br>(W/m <sup>2</sup> ) | Convection Data Base                        |
|                                                         | controlion data data                        |
| Convection, Load Type 8 (W/m <sup>2</sup> K)            | Internet-Links:                             |
|                                                         | Wärmeleitfähigkeit für unter. Materialien   |
| Radiation, Load Type 9                                  | Spez. Wärmekapazität für unter. Materialien |
|                                                         |                                             |
|                                                         |                                             |
|                                                         |                                             |
|                                                         |                                             |
|                                                         |                                             |

| Cancel           | Editor            | Create Conve            | ction |
|------------------|-------------------|-------------------------|-------|
| ) Define a coord | linate range      |                         |       |
| ) Select Nodes   | ۲                 | ) Select all showing no | des   |
| ) Select Surface | is C              | ) Dragging a model reg  | jion  |
| election:        |                   |                         |       |
|                  | () in y direction | Vertical to Surf        | ace   |
|                  | O in x direction  | ) in z direction        |       |
| Degree of Freedo | m                 |                         |       |
| Temperatur:      | -5                | (°C)                    |       |
| /alue of Load    | 20                | (W/m²K)                 |       |
| Number of Loads  | 0                 | New                     |       |
| uneni Luaucase   |                   |                         |       |

#### Change node coordinates from millimeters to meters

WLs and convection were entered in meters but the coordinates in millimeters, so the coordinates must now be divided by "1000" using the "Edit FEM project" and "Editor" and "Node coordinates" tabs.

| Datei       | Ansicht Netzgeneri  | erung FEM-Pr           | ojekt bearbeiten                           | FEM-Analyse Ergebnisauswertung Training                                                                                                    |  |  |  |
|-------------|---------------------|------------------------|--------------------------------------------|----------------------------------------------------------------------------------------------------|--|--|--|
| ngen ⊻ E    | Knotenbelastung 🔹 👻 | Randbedingung          | 1. Randbed<br>en Randbedi                  | dingungen - Jahren Koordinater<br>ingungen darstellen<br>Infozeile Jahren Koordinater<br>Aterialdaten Editor 1. Elementgruppen<br>1. Elementgruppen |  |  |  |
| tenkoordina | iten                |                        | - 0                                        | X Koordinaten Esktor                                                                                                    |  |  |  |
| Nr.         | X-Koordinaten       | Y-Koordinaten          | Z-Koordinaten                              | 4. Materialdaten                                                                                                    |  |  |  |
| 1           | .057                | -1.8                   | 0                                          | Faktor setzen : 5. Randbedingunger                                                                                                    |  |  |  |
| 2           | .057                | -1.79918               | 0                                          | O multiplizieren                                                                                                    |  |  |  |
| 3           | .0578221            | -1.8                   | 0                                          | O addieren O ersetzen 7. Formoptimierung                                                                                                    |  |  |  |
| 4           | .057                | -1.79707               | 0                                          | 8. Löschen                                                                                                    |  |  |  |
| 5           | .0587294            | -1.79827               | 0                                          | Achsen vertauschen                                                                                                    |  |  |  |
| 6           | .0597468 -1.6       |                        | 0                                          | X-Werte mit Y-Werte vertauschen                                                                                                    |  |  |  |
| 7           | .057 -1.75          |                        | 0                                          | X-Werte mit Z-Werte vertauschen                                                                                                    |  |  |  |
| 8           | .0597184            | -1.79565               | -1.79565 0 Y-Werte mit Z-Werte vertauschen |                                                                                                    |  |  |  |
| 9           | .0607091            | -1.79827               | 0                                          |                                                                                                    |  |  |  |
| 10          | .0616715            | -1.8                   | 0                                          | Koordinaten mit Faktor verändern                                                                                                    |  |  |  |
| 11          | .057                | -1.79076               | 0                                          | X-Koordinaten VY-Koordinaten Z-Koordinaten                                                                                                    |  |  |  |
| 12          | .05897              | -1.79286               | 0                                          |                                                                                                    |  |  |  |
| 13          | .0635961            | -1.7978                | 0                                          | nur die angezeigten Knoten im Knotenmodus verwenden                                                                                                 |  |  |  |
| 14          | .0636668            | -1.79309               | 0                                          | von Kostannunkt                                                                                                    |  |  |  |
| 15          | .0655208            | -1.8                   | 0                                          |                                                                                                    |  |  |  |
| 16          | .057                | -1.78234               | 0                                          | bis Knotenpunkt: 2232                                                                                                    |  |  |  |
| 17          | .0613593            | -1.78865               | 0                                          | Koordinaterfaktor 1000                                                                                                    |  |  |  |
| 18          | .0680915            | -1.79581               | 0                                          |                                                                                                    |  |  |  |
| 19          | .0696342            | -1.78717               | 0                                          | Nullpunktsverschiebung durch Knotenpunkt: 1                                                                                                    |  |  |  |
| 19          | 0696342             | -1.78717<br>Koordinate | 0<br>n-Faktor                              | Welformungen mit Faktor zu den Koordinaten addieren:                                                                                                |  |  |  |
|             |                     |                        |                                            | Veformungs-Faktor: 1 CANCEL                                                                                                    |  |  |  |

## Temperature Analysis

Save the FEM model under any name in the project directory and select the "FEM Analysis" tab to carry out a temperature analysis with the triangles TRI6S or CPS6.

|                     | ht Netzgeneri      | erung FEM-Projel                             | t bearbeiten                     | FEM-Analyse                           | Ergebnisau    | swert |
|---------------------|--------------------|----------------------------------------------|----------------------------------|---------------------------------------|---------------|-------|
| 3. Tempera          | tur 👻              | FEM-Solver wählen                            | Infos zum FEI<br>Modell-Abm      | M-Modell<br>essungen                  |               |       |
| FEM-Analys          | e 🖓                | FEM-Ablauf 🕞                                 | Infos Strukt                     | urmodell 🕞 🛛 FB                       | M-Assistent 🖓 |       |
|                     |                    |                                              |                                  |                                       |               |       |
| 🖳 Quick-Solver      |                    |                                              |                                  | 1                                     | - 🗆           | Х     |
| Normal Precision    | 2D-Scheihe         | n CPS6 or CPS8 (quadric                      | nlane stress eler                | nent)                                 |               |       |
|                     |                    |                                              |                                  | ineric)                               |               |       |
| Sec. A.             | O 3D-Schalen       | 1 56 or 58 (6- or 8-hode q                   | uadric shell eleme               | nt)                                   |               |       |
|                     | C3D20 (20)         | node quadric isoparametr                     | ic element)                      |                                       |               |       |
| Path for INP-Solver | C:\Program Files\F | EM-System MEANS V12                          |                                  | r\inpsolver64bit e                    | Browser       | ĩ     |
|                     |                    | ()(( )))                                     |                                  |                                       |               |       |
| Path for INP Files: | C: projekte venste | rprofil verim2.llvP                          |                                  |                                       |               |       |
|                     | Select Solver      | In-Core-Solver (                             | Out-of-Core-So                   | lver                                  |               |       |
|                     |                    |                                              |                                  |                                       |               |       |
|                     |                    |                                              |                                  |                                       |               |       |
|                     |                    | Start FEM-Solver with I                      | NP-Interface                     |                                       |               |       |
|                     | Show a             | Start FEM-Solver with I<br>and edit last INP | NP-Interface<br>Resolve last INF | ,                                     |               |       |
|                     | Show a             | Start FEM-Solver with I                      | NP-Interface<br>Resolve last INF | · · · · · · · · · · · · · · · · · · · |               |       |

## Postprocessing

The temperatures and the heat flow density are displayed with the icon the "Postprocessing" tab.

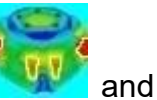

| loouro.                                    | Load Case: 1                        |  |  |  |  |  |
|--------------------------------------------|-------------------------------------|--|--|--|--|--|
| Steady State Temperature                   |                                     |  |  |  |  |  |
| Heat Flux Density                          | <ul> <li>Reaction Forces</li> </ul> |  |  |  |  |  |
| <ul> <li>Element Stress Contour</li> </ul> | O Contour of Forces                 |  |  |  |  |  |
| vccuracy:                                  |                                     |  |  |  |  |  |
| Edit Accuracy:                             | Displacement Factor                 |  |  |  |  |  |
| _                                          | Edit Colours for Legend             |  |  |  |  |  |
| 1 3 4 8                                    | Pick, Search, Save Values           |  |  |  |  |  |
| Select Result Component:                   |                                     |  |  |  |  |  |
| Steady State Temperat                      | ture 🗸 🗸                            |  |  |  |  |  |
|                                            |                                     |  |  |  |  |  |

# Steady State Temperature Distribution

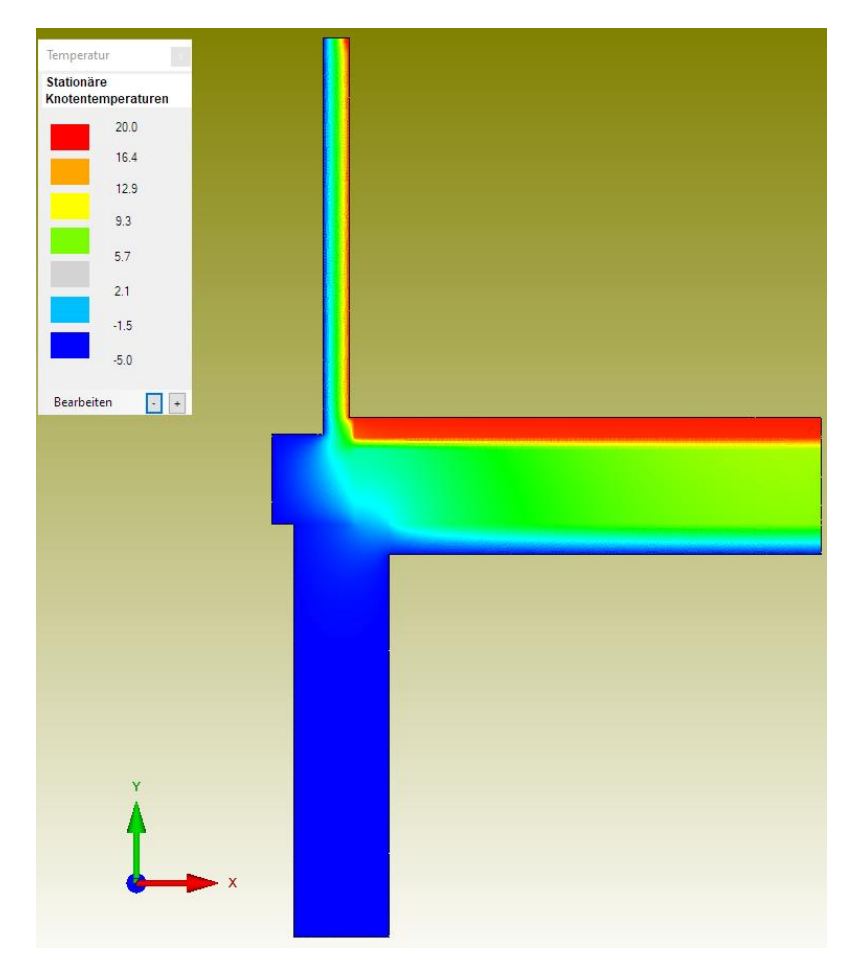

## **Heat Flow Density**

The heat flow density must be set to the value "20" W/m<sup>2</sup> using the "Deformation factor" menu be scaled, otherwise too high values will be seen.

|          | 📍 🞑 🔍                                                                                                    |                                                                                                    |                                                                                                    |                              |                                      |                                         |                                                |          |
|----------|----------------------------------------------------------------------------------------------------|----------------------------------------------------------------------------------------------------|----------------------------------------------------------------------------------------------------|------------------------------|--------------------------------------|-----------------------------------------|------------------------------------------------|----------|
| Da'      | ei Ansicht Net                                                                                                    | zgenerierung FE                                                                                                    | M-Projekt bearbeiten                                                                                                    | FEM-Analyse                  | Ergebnisauswertung                   | Training                                |                                                |          |
| Erg      | Ergebnisse auswerten                                                                                                    | Knotenwerte pio<br>Knotenwerte ed                                                                                                    | itieren Legende<br>Diagrami                                                                                                    | 3 *<br>m 1 *<br>Diagramme 17 | Verformungsfaktor<br>Value-Animation | FEM INP<br>STA FRD<br>Dateien listen Fa | Bemessungen für max 🔹<br>Bemessung/Nachweise 🕫 |          |
| 🖳 Legend | e von C:\projekte\fenste                                                                                                    | rprofil\femm2.ERD                                                                                                    |                                                                                                    |                              |                                      |                                         | 2                                              | – n >    |
| Wärmest  | romdichte gesamt                                                                                                    |                                                                                                    |                                                                                                    |                              |                                      |                                         |                                                |          |
|          |                                                                                                    |                                                                                                    |                                                                                                    | -                            |                                      | _                                       |                                                | -        |
| 0.0001   | 2.857                                                                                                    | 2                                                                                                    | 5.7144                                                                                                    | 8.5715                       | 11.429                               | 14.2                                    | 86 17.143                                      | 3 20.000 |
|          | Verformungen da<br>Verformungen da<br>Verforme S<br>Verforme S<br>Verforme S<br>Verforme V<br>Drat<br>ahne V<br>O unverformt<br>Verformungen mit<br>Verformungen mit<br>Ver | aktor rstellen Struktur alleine darstelle ind unverfomte Struktu rigitter ingitter i kant efomung: i i i i i i i i i i i i i i i i i i i | n rzusammen<br>enmodell<br>nt Verfomsung:<br>llen<br>darstellen<br>darstellen<br>ehen • +<br>he hervorzuheben)<br>Zurücksetzen<br>Zurücksetzen<br>zurücksetzen<br>ehen • +<br>i ter internet internet in |                              |                                      |                                         |                                                |          |
|          | •                                                                                                    | Cancel                                                                                                    | ОК                                                                                                    |                              |                                      |                                         |                                                |          |